### LAST NED APPEN OG KOM I GANG

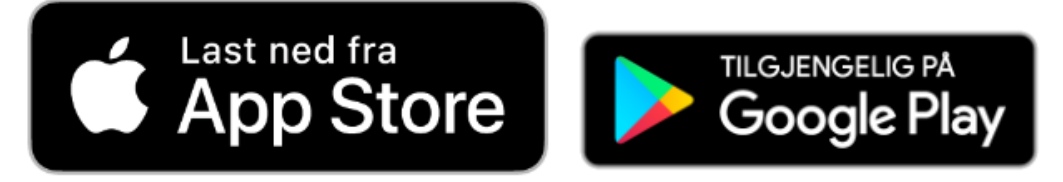

## Last ned appen "Membro" i App Store eller Google Play

# Membro

Membro lar deg finne og booke timer på ditt senter. Vi bruker mobilnummeret for å finne medlemskapet ditt, slik at du ikke trenger å logge inn med brukernavn og passord.

LOGG INN

- Logg inn med ditt telefonnummer eller alternativt med e-postadresse.
- (Velger du å logge inn med epost må du ha aktivert brukeren din på nettsiden vår først, under Min Side)
- Appen bruker du som ditt digitale medlemskort, og gir deg tilgang til senteret fra telefonen.
- Appen gir deg oversikt over ditt medlemskap, din kontaktinfo, tilgang til nyheter, nødvendig og aktuell informasjon, og tilgang til å booke gruppetimer dersom ditt senter har dette. App kan brukes av alle med aktivt medlemskap hos Membro.

### Fremgangsmåte for å aktivere Mobil Adgang

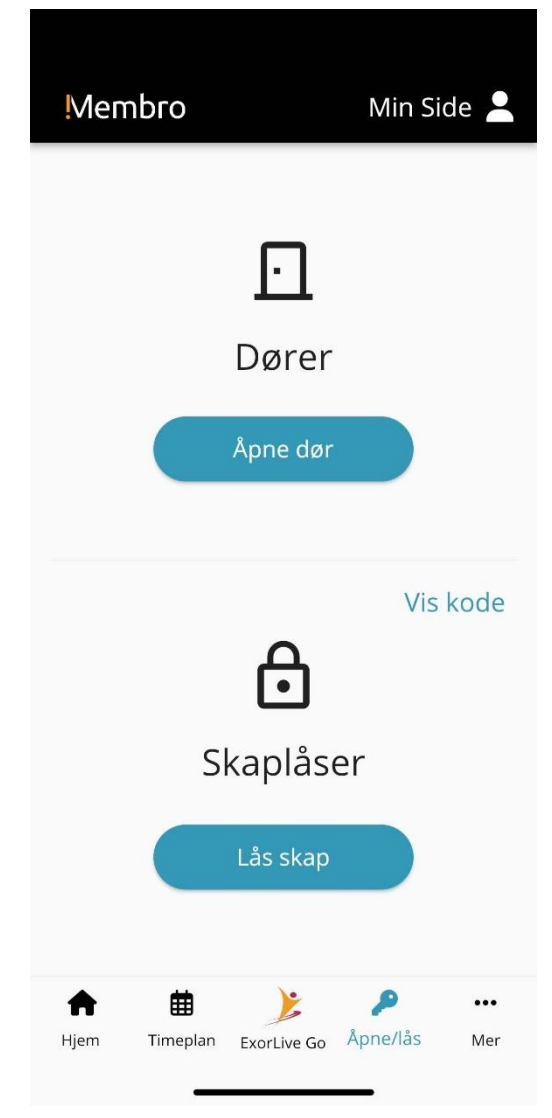

Appen bruker du som ditt digitale medlemskort.

OBS! Du kan ikke benytte medlemskort og app samtidig.

1. Slå på Bluetooth og tillat Bluetooth til bruk for appen

- 2. Trykk på "åpne/lås" på menylinja
- 3. Stå nært inngangsdøra

4. Trykk på aktiver" mobil adgang" (kun ved første gangs bruk) og deretter "finn dør"

5. Trykk på ikonet av døra som dukker opp for å åpne

6. Ditt besøk er registrert!

Hvis dere er flere som kommer på trening sammen, skal alle registrere besøk på døra.

NB! Husk å ha på Bluetooth på telefonen og godkjenn bruk av BT for appen. I tillegg må stedstjenester være aktivert for at appen skal kunne finne døra.

#### **Book dine gruppetimer i appen!**

| Operatør 奈 |                                                            | 2:49 pm             |           |        |      |          |
|------------|------------------------------------------------------------|---------------------|-----------|--------|------|----------|
| Timeplan   |                                                            |                     |           |        |      |          |
|            |                                                            |                     |           |        |      |          |
|            |                                                            |                     |           | h      |      |          |
|            |                                                            | Ie                  | 111       | U      |      | )        |
|            |                                                            |                     |           |        |      |          |
| <          |                                                            | sep                 | otember 2 | 021    |      | >        |
| man.       | tir.                                                       | ons.                | tor.      | fre.   | lør. | søn.     |
| 6          | 7                                                          | 8                   | 9         | 10     | 11   | 12       |
|            | PULS 45                                                    |                     |           |        |      | 15       |
| 09:00      | L Kim Gr                                                   | ytøyr               |           |        |      | ledig >  |
|            | © 45 min                                                   | lutter              |           |        |      |          |
| 11.20      | STYRKE 30                                                  |                     |           |        |      | 15       |
| 11.50      | <ul> <li>Bjørn Fore Hansen</li> <li>30 minutter</li> </ul> |                     |           |        |      | ledig 🖌  |
|            | CYCLING                                                    | G 45                |           |        |      | 10       |
| 13:00      | L Kim Gr                                                   | ytøyr               |           |        |      | ledig >  |
|            | © 45 min                                                   | lutter              |           |        |      |          |
| 12.00      | YOGA 45                                                    |                     |           |        |      | 12       |
| 13.00      | <ul> <li>Adrian</li> <li>45 min</li> </ul>                 | Kjær Dain<br>lutter | laug      |        |      | ledig 🖌  |
|            | PILATES                                                    |                     |           |        |      |          |
| 17:00      | Adrian Kjær Dalhaug                                        |                     |           |        |      | Stengt > |
| ~          |                                                            |                     |           | 8      |      | •••      |
| Hjerr      | n Tim                                                      | eplan               | Inngang   | Min si | de   | Mer      |
|            |                                                            |                     |           |        |      |          |

Se vårt utvalg av gruppetimer, og book deg på time rett i appen!

-Finn ønsket dato og gruppetime

-Sjekk at det er ledige plasser på timen

-Book deg på timen. Hvis det er venteliste, kan du booke deg på venteliste. Du vil da få SMS om du får plass på timen.

- Når du har registrert ditt besøk vil knappen for bekreft oppmøte dukke opp. Der bekrefter du din plass på timen.